# Realizzazione di una rete aziendale con InterVLAN routing e WLAN controller based

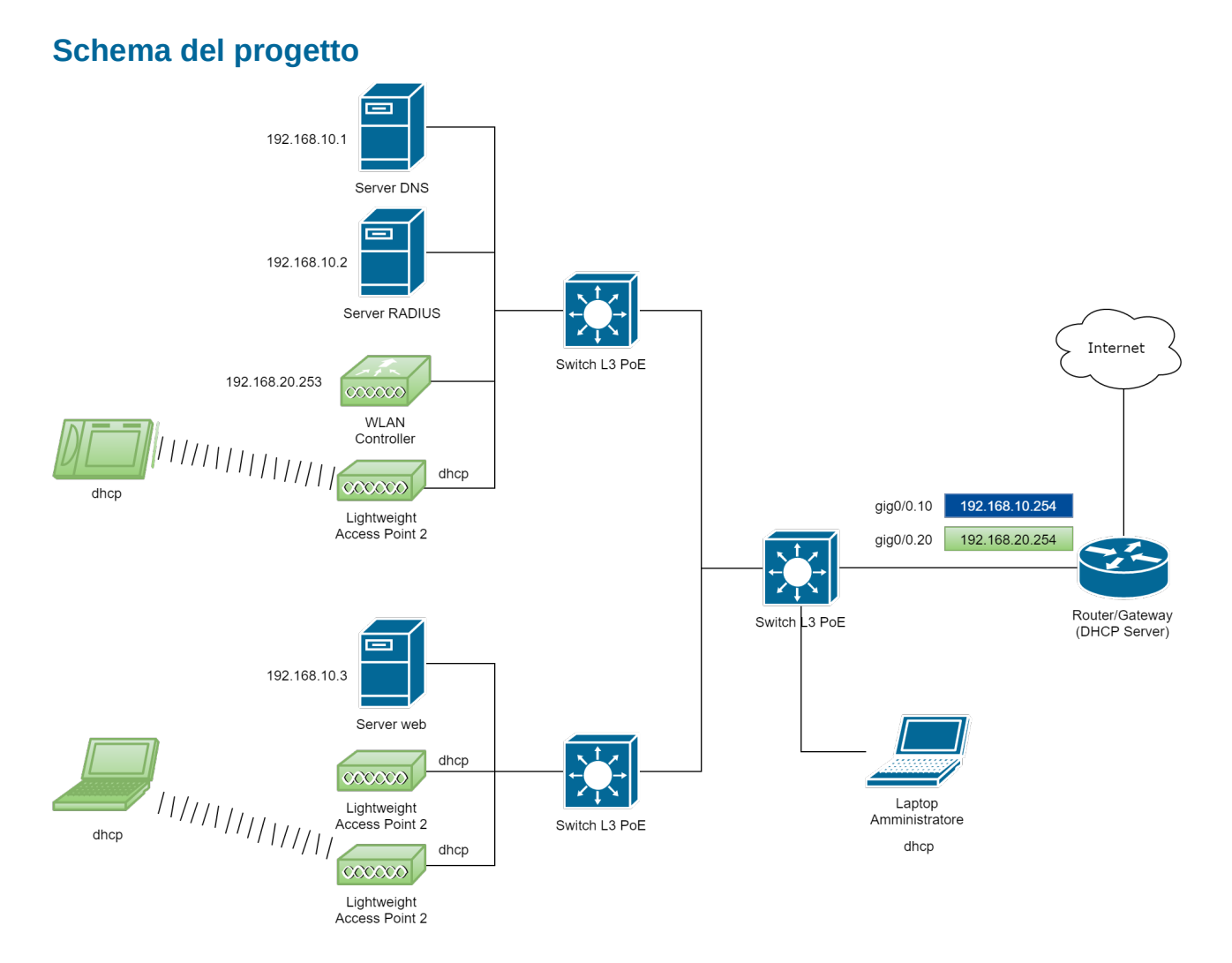

## Principali parametri di configurazione

| VLAN 10 - RETE-SERVER |                                    |
|-----------------------|------------------------------------|
| Network:              | 192.168.10.0/24                    |
| Server DNS:           | 192.168.10.1                       |
| Server RADIUS:        | 192.168.10.2                       |
| Server Web:           | 192.168.10.3                       |
| Pool DHCP:            | da 192.168.10.101 a 192.168.10.200 |
| Gateway:              | 192.168.10.254                     |

#### VLAN 20 – RETE-UTENTI

| Network:          | 192.168.20.0/24                    |
|-------------------|------------------------------------|
| Controller WLC:   | 192.168.20.253                     |
| Access Point LAP: | dhcp                               |
| Pool DHCP:        | da 192.168.20.101 a 192.168.20.200 |
| Gateway:          | 192.168.20.254                     |

## Configurazione delle VLAN

La configurazione delle VLAN è lasciata allo studente. In questo esercizio l'interVLAN routing è realizzato mediante "*router on a stick*".

#### Configurazione dell'InterVLAN Routing (router Cisco 1941)

```
enable
configure terminal
interface GigabitEthernet0/0.10
encapsulation dot1Q 10
ip address 192.168.10.254 255.255.255.0
exit
interface GigabitEthernet0/0.20
encapsulation dot1Q 20
ip address 192.168.20.254 255.255.255.0
exit
exit
```

### Configurazione del servizio DHCP (router Cisco 1941)

```
configure terminal
```

```
ip dhcp pool POOL-SERVER
     network 192.168.10.0 255.255.255.0
     default-router 192.168.10.254
     dns-server 192.168.10.1
     exit
ip dhcp pool POOL-UTENTI
     network 192.168.20.0 255.255.255.0
     default-router 192.168.20.254
     option 150 ip 192.168.20.253
     dns-server 192.168.10.1
     exit
ip dhcp excluded-address 192.168.10.1 192.168.10.100
ip dhcp excluded-address 192.168.10.201 192.168.10.254
ip dhcp excluded-address 192.168.20.1 192.168.20.100
ip dhcp excluded-address 192.168.20.201 192.168.20.254
exit
```

## Configurazione dei server

Le configurazioni delle interfacce di rete dei server e dei servizi DNS, RADIUS, WEB sono lasciate allo studente.

## Configurazione del portatile dell'amministratore di rete

La configurazione dell'interfaccia di rete del portatile deve essere dinamica (DHCP). L'interfaccia sarà collegata a una delle porte dello switch centrale. È opportuno prevedere, su tale switch, una porta *access* per ciascuna delle VLAN.

## Configurazione del WLAN controller 2504 e dei Lightweight Access Point 3702i

Le configurazioni delle interfacce di rete dei server e dei servizi DNS, RADIUS, WEB sono lasciate allo studente (ricordarsi di salvare la configurazione del controller).